# Universal Recycling Ordinance Organics Diversion Plan Instructions

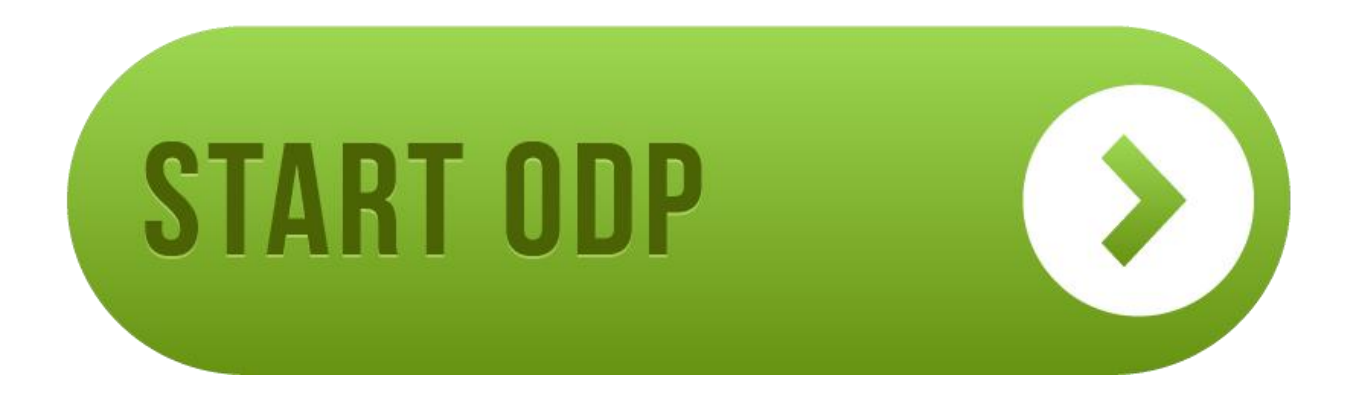

Updated December 2017

# www.austintexas.gov/odp

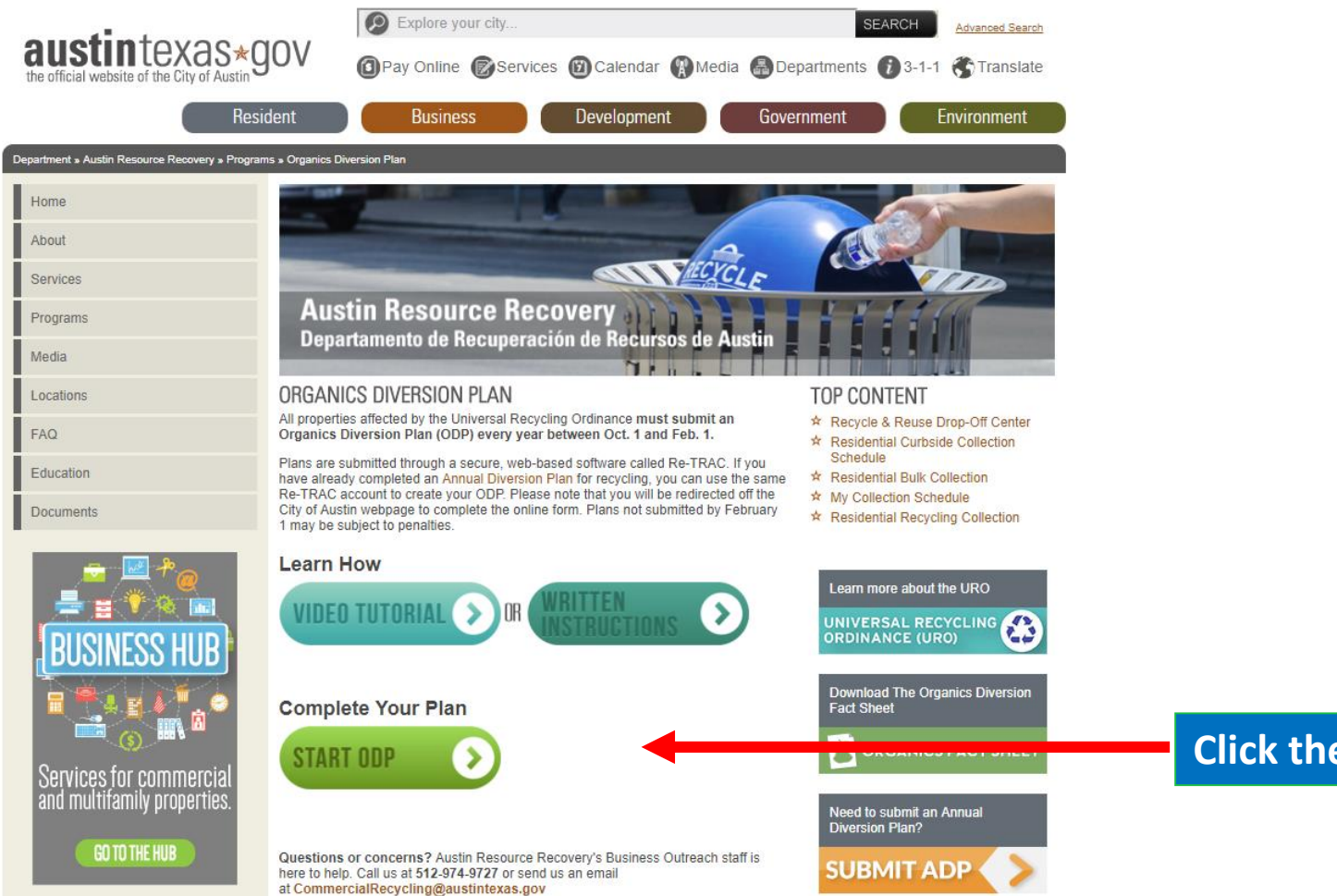

### **Click the Submit ADP button to get started**

Share 🖪 눝 🔿

## Step 1: Create Your Account

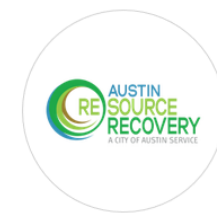

### CITY OF AUSTIN - UNIVERSAL RECYCLING ORDINANCE -ANNUAL DIVERSION PLAN

Austin Resource Recovery, City of Austin uses Re-TRAC Connect to collect data for City of Austin -Universal Recycling Ordinance - Annual Diversion Plan. You must create a Re-TRAC Connect account to begin reporting.

#### CREATE FREE ACCOUNT

| Your password must be at least 8 chara | cters and cannot contain spaces         |
|----------------------------------------|-----------------------------------------|
| First Name*                            | Last Name*                              |
|                                        |                                         |
| Stay connected!                        |                                         |
| Sign me up to receive                  | Re-TRAC Connect's Monthly Update email. |

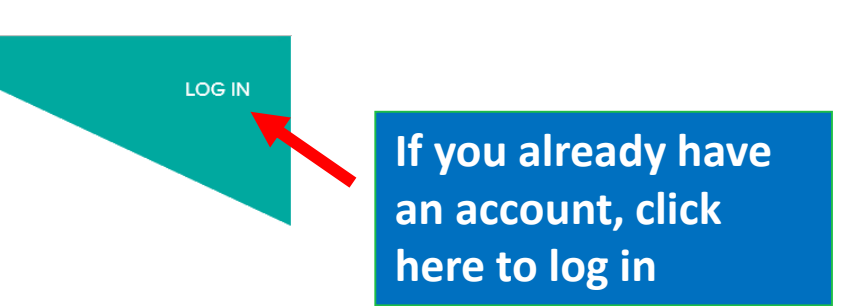

OR

Enter your information and click "Get Started"

Check your email for an activation link and click "Activate".

## Step 2: Add Your Business

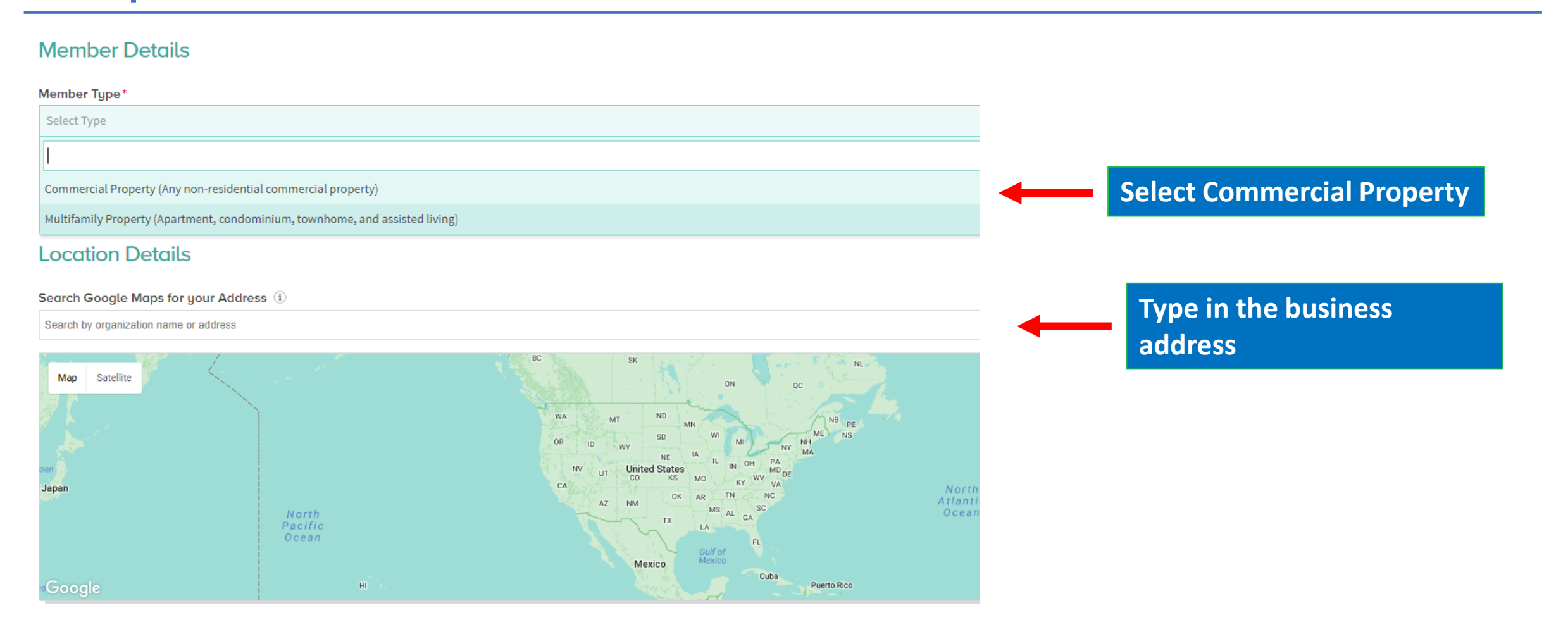

JOIN

Click "Join" to add your business to your account

### Step 3: Open the Organics Diversion Plan (ODP)

| >>> Home         | Find Programs Q                                                        |
|------------------|------------------------------------------------------------------------|
| MEMBERS          | SEARCH SURVEYS                                                         |
| C SURCE RECOVERY | CITY OF AUSTIN - UNIVERSAL RECYCLING ORDINANCE - ANNUAL DIVERSION PLAN |

### MEMBERS

| MEMBERS  ADD MEMBER WORKSPACE Optional Help                                                                                     |
|----------------------------------------------------------------------------------------------------|
| Optional Help                                                                                                    |
|                                                                                                    |
| SAMPLE BUSINESS<br>123 Property Address, Austin, TX 78700, USA<br>Commercial Property (Any non-residential commercial property) |
| PLANS ANNUAL DIVERSION PLAN                                                                                                    |
| Click on your business to<br>open the workspace. ORGANICS DIVERSION PLAN                                                        |
| NEW Annual, 2018                                                                                                    |

## Page 1: Business Information

| Business Information                                                           |                                                                                                    |  |
|--------------------------------------------------------------------------------|----------------------------------------------------------------------------------------------------|--|
| Business Name: *                                                               | PERMIT TO OPERATE A FOOD ENTERPRISE                                                                                 |  |
| Business Address: *                                                            | PERMIT No: 2016 000111 FP Row ID: 10100000<br>TYPE: Food Service<br>ISSUED TO:                                      |  |
| Food Permit Number (Click to view Sample Permit number): * Example: 2016000111 | Food Permit Number ( <u>Click to view Sample Permit number</u> ): * 2016000111 Format must be 10 digits (no spaces) |  |
| If you have additional food permit numbers to enter for this add               | dress, please click 'Add' below.                                                                                    |  |

🛨 ADD

Permitted Square Footage: \* Enter the food permit number and square footage of the permitted space. (e.g. a hotel would enter the square footage for the space with the food permit, not the entire hotel's square footage)

## Page 1: Business Information

To retrieve your Property ID number, click on the link for your county:

- Travis Central Appraisal District
- Williamson Central Appraisal District

| Property ID #*          |                                    | ] Travis County example 123456, Williamson County example R123456 |                           |  |
|-------------------------|------------------------------------|-------------------------------------------------------------------|---------------------------|--|
| Contact Name: *         |                                    |                                                                   | Real Property ID found on |  |
| Contact Title: *        |                                    |                                                                   | ARR                       |  |
| Contact Phone Number: * |                                    |                                                                   |                           |  |
| Contact Email: *        |                                    |                                                                   |                           |  |
| Type of Business: *     | - Select -                         | •                                                                 | Select Business Type      |  |
|                         | Assisted Living/Child Care         |                                                                   |                           |  |
|                         | Bar/Pub                            |                                                                   |                           |  |
|                         | Cafeteria/Buffet                   |                                                                   |                           |  |
|                         | Coffee/Beverage Shop               |                                                                   |                           |  |
| ADD                     | Commercial Kitchen/Catering/School |                                                                   |                           |  |
|                         | Convenience Store                  |                                                                   |                           |  |

## Page 1: Additional Business Information

### **Additional Business Information**

|                                                                                                    | YES        | NO |
|----------------------------------------------------------------------------------------------------|------------|----|
| Are you located in the Downtown Trash<br>and Recycling District?<br>( <u>Check map</u> ) *          |            |    |
| Does your property have trash and recycling carts with the City logo? ( <u>See exa</u> mple here) * | 0          | 0  |
| Thes                                                                                                | siness has |    |

## Page 1: Confirm Minimum Requirements

#### **URO Organics Diversion Program Minimum Requirements**

Food Service Enterprises must prevent organic material from going to the landfill, post informational signs and educate employees on the program. Austin Resource Recovery reserves the right to request supporting documentation.

| Does your business prevent or remove organic materials from going to the landfill or incinerator on a weekly basis? * |
|----------------------------------------------------------------------------------------------------|
|----------------------------------------------------------------------------------------------------|

No

No

### Are informational signs posted to help employees use the organics program? This includes:

- Labelling collection containers or spaces (e.g. donation shelves, inventory labels, compost bins)
- Indicating materials accepted using graphics and text in English and Spanish (or other appropriate language)

Yes

#### Does your business educate employees and tenants about organics program? \*

Yes No

#### Education must:

Describe organics program

- Use English and Spanish (or other appropriate language)
- Be provided annually and within 30 days of move-in or hiring

Please select all organic materials reduced or diverted from business operations: \*

#### Meat and dairy scraps

Non-meat and non-dairy scraps

#### Paper towels (including bathroom) and paper napkins

Food soiled paper or cardboard including but not limited to pizza boxes, paper cups, compostable food containers, coffee filters, and tea bags

#### Floral décor and/or landscape trimmings

Other material

## Add information in drop-

**Confirm your business complies with all** 

three minimum requirements.

### down fields as noted.

### Answer all 3 and click save to go to page 2

SAVE DRAFT

## Page 2: Diversion Options

1. Food Waste Prevention: Identifying discard streams and deliberately implementing processes to reduce waste. Does your business implement any of the following?

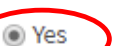

🔘 No

Which of the following has your business implemented? \*

Formal waste tracking system (e.g. logs weight discarded, material type, reason for discard)

Regular waste audits

- Food prep training (e.g. knife skills, keeping skin on produce)
- Formal inventory control process
- Standardized equipment to reduce oversized portions
- Batch cooking early and cooking to order later in the day
- Purchase perishable items in smaller quantities, with more frequent deliveries
- Offer half-sized portions without financial disincentive
- Switch to smaller plates

Please describe your program(s): \*

Provide details when yes is selected and explanation if prompted

Continue to complete the remaining sections in this fashion for each section on page 2

### Page 2: Other Diversion Options

8. Other Diversion Options \*

Yes

O No

Describe methods to reduce, reuse or prevent organics from being buried or burned: \*

5000 character limit

If your business implements other methods not mentioned, please select "yes" and provide additional details.

Page 2: Summary

| Summary         |                  |           |  |
|-----------------|------------------|-----------|--|
| Total number of | Organics Options | reported: |  |
| 3               |                  |           |  |

Your business must meet the minimum requirements on Page 1 and report yes on diversion options on Page 2 to be compliant.

Your business meets the URO Organics Diversion minimum requirements.

If you're interested in expanding your zero waste efforts, visit austintexas.gov/zwbizrebate. For more information call or email for assistance: 512-974-9727 or CommercialRecycling@AustinTexas.gov

Summary

Total number of Organics Options reported:

If you see this message, please review your responses for accuracy or contact ARR for assistance.

Your business does not meet the URO Organics Diversion minimum requirements. Please call or email for assistance: 512-974-9727 or CommercialRecycling@AustinTexas.gov.

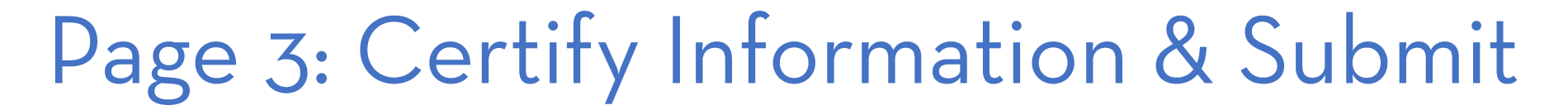

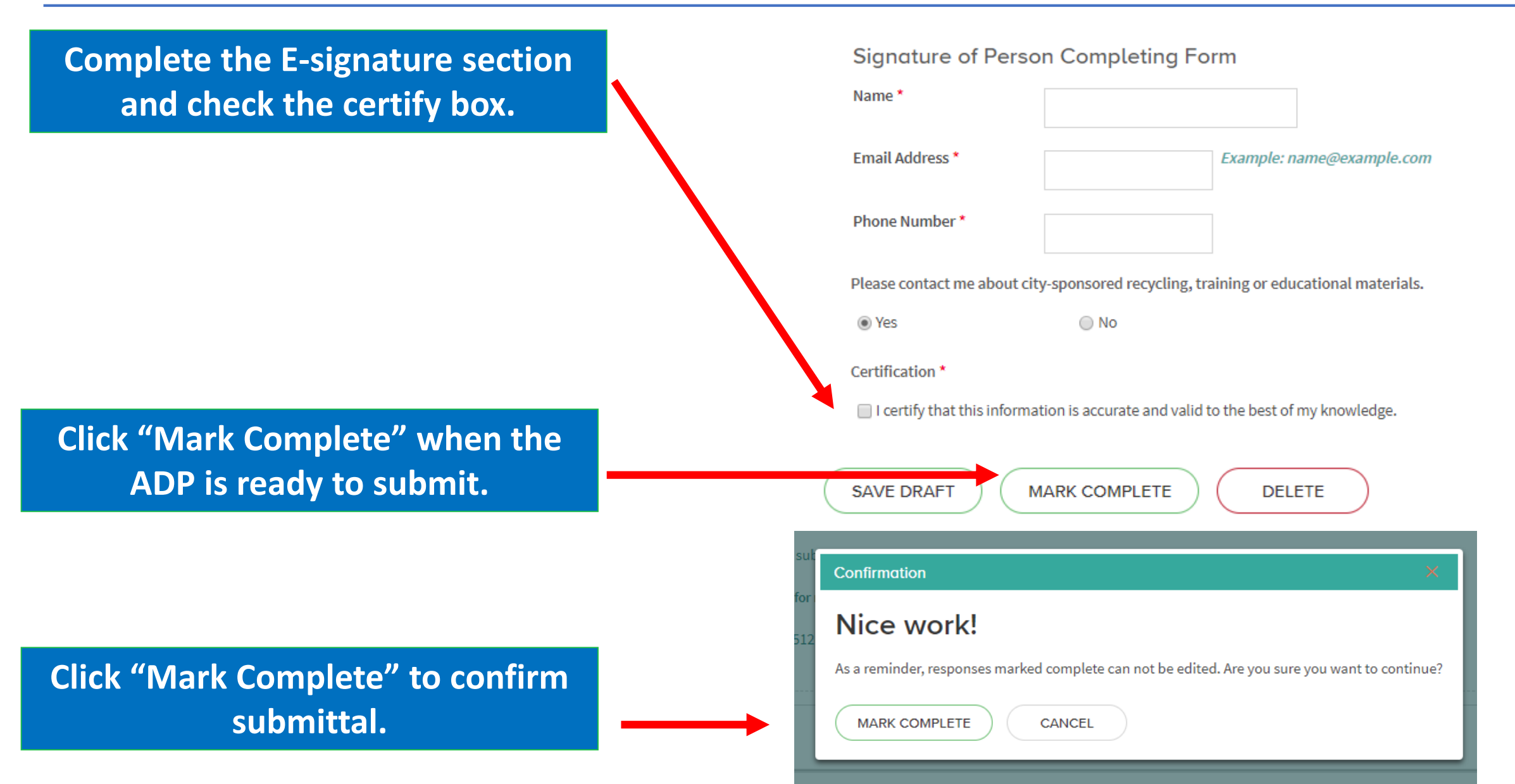

## Add Another Business to Your Account

### If you have additional businesses to add to your account follow these steps.

| Home Find Programs Q                                                                                                    | Click "Home"                                                                                                    |
|----------------------------------------------------------------------------------------------------|----------------------------------------------------------------------------------------------------|
| WORKSPACE         Program: City of Austin - Universal Recycling Ordinance - Annual Diversion Plan         SAMPLE COMMERCIAL PROPERTY         SWITCH MEMBER ▼ | PROGRAMS I'VE JOINED                                                                                                  |
| Optional Help                                                                                                    | CITY OF AUSTIN - UNIVERSAL RECYCLING<br>ORDINANCE - ANNUAL DIVERSION PLAN<br>Austin Resource Recovery, City of Austin |
| Click on the Annual                                                                                                    | AUSTIN<br>SOURCE<br>RECOVERY<br>A CITY OF AUSTIN SERVICE                                                              |
| <b>Diversion Plan Program</b>                                                                                                    |                                                                                                    |

## Add Another Business to Your Account

### **MEMBERS**

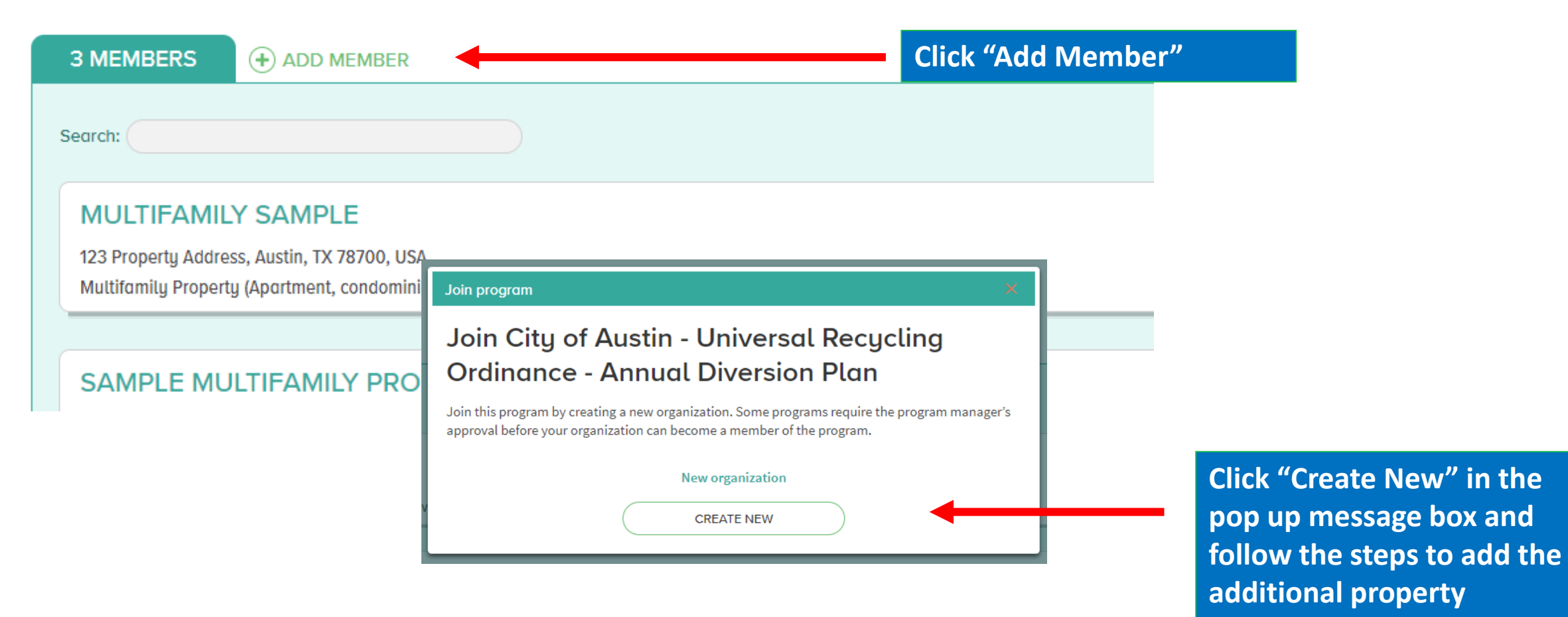